# Продажа товаров по пластиковым картам

Реализация товаров в розничной торговле осуществляется по договору розничной купли-продажи, который считается заключенным в надлежащей форме с момента выдачи продавцом покупателю кассового или товарного чека или иного документа, подтверждающего оплату товара (ст. 493 ГК РФ).

Товары в организациях розничной торговли могут быть реализованы как за наличный, так и безналичный расчет с использованием платежных карт, приравненных к наличным денежным расчетам (ст. 2 Федерального закона от 22.05.2003 № 54-ФЗ "О применении контрольно-кассовой техники при осуществлении наличных денежных расчетов и (или) расчетов с использованием платежных карт", п. 2.3 Положения Банка России от 24.12.2004 № 266-П "Об эмиссии платежных карт и об операциях, совершаемых с их использованием"), а также могут быть проданы в кредит. Учет проданных товаров ведется с применением контрольно-кассовой техники, показания счетчиков которых фиксируются в журнале кассира-операциониста (см. постановление Госкомстата РФ от 25.12.1998 № 132 "Об утверждении унифицированных форм первичной учетной документации по учету торговых операций").

Оформление продаж по кредитным картам производится выпиской товарных чеков (слипов), в которых указываются: имя держателя карты, номер карты, дата совершения покупки, израсходованная сумма, тип платежной системы (MasterCard, VISA и др.), адрес организации розничной торговли и пр. Слип оформляется в 3-х экземплярах и подписывается покупателем: первый экземпляр передается покупателю, второй - инкассатору, а третий - в бухгалтерию с кассовым отчетом (форма КМ-6).

На основании договора эквайринга банк переводит на расчетный счет организации-клиента определенную часть денежных средств на сумму операций, которые были проведены посредством использования пластиковых карт международных платежных систем при реализации организацией товаров (работ, услуг). При этом банк может удержать комиссионное вознаграждение.

Так как деньги поступают на расчетный счет организации в течение 2-3 дней, то для учета движения денежных средств (переводов) по договорам эквайринга используется счет 57 "Переводы в пути" (субсчет 57.03 "Продажи по платежным картам").

Рассмотрим пример, в котором организация продает товары в розницу за наличный расчет и безналичный расчет посредством пластиковых карт. Учет товаров согласно учетной политике организации ведется по продажным ценам.

#### Пример

Организация ООО "Торговый Дом" осуществляет розничную продажу товаров с помощью автоматизированной торговой точки (ATT) за наличный расчет и безналичный - посредством оплаты пластиковыми картами (договор эквайринга). Согласно отчету о розничных продажах выручка за 5 марта 2014 года составила 1 078 200,00 руб. Из них наличными денежными средствами получено 878 200,00 руб. и оплачено пластиковыми картами 200 000,00 руб. Учет товаров в организации ведется по продажным ценам.

Выполняются следующие хозяйственные операции:

- 1. Учет розничной выручки (оформление Справки отчет кассира-операциониста форма № КМ-6).
- 2. Сдача наличных денежных средств в кассу (оформление приходного кассового ордера).
- 3. Поступление на расчетный счет (регистрация выписки банка).

# Продажа товаров по пластиковым картам

### Пример

Организация ООО "Торговый Дом" осуществляет розничную продажу товаров с помощью автоматизированной торговой точки (АТТ) за наличный расчет и безналичный - посредством оплаты пластиковыми картами (договор эквайринга). Согласно отчету о розничных продажах выручка за 18 марта 2013 года составила 1 078 200,00 руб. Из них наличными денежными средствами получено 878 200,00 руб. и оплачено пластиковыми картами 200 000,00 руб. Учет товаров в организации ведется по продажным ценам.

Выполняются следующие хозяйственные операции:

- 1. Учет розничной выручки (оформление справки отчет кассира-операциониста по форме № КМ-6).
- 2. Сдача наличных денежных средств в кассу (оформление приходного кассового ордера).
- 3. Поступление на расчетный счет (регистрация выписки банка).

| Nº  | Операция                                        | Дт      | Кт      | Сумма           | Документ 1С                   | Ввод на основании             |
|-----|-------------------------------------------------|---------|---------|-----------------|-------------------------------|-------------------------------|
| 1.1 | Учет розничной выручки от продажи<br>товаров    | 62.P    | 90.01.1 | 1 078<br>200,00 | Отчет о розничных<br>продажах |                               |
| 1.2 | Начислен НДС                                    | 90.03   | 68.02   | 164 471,19      |                               |                               |
| 1.3 | Списаны проданные товары                        | 90.02.1 | 41.11   | 1 078<br>200,00 |                               |                               |
| 1.4 | Поступили наличные денежные средства<br>в кассу | 50.01   | 62.P    | 878 200,00      |                               |                               |
| 1.5 | Переданы слипы на инкассацию                    | 57.03   | 62.P    | 200 000,00      |                               |                               |
| 2   | Сдача наличных денежных средств в<br>кассу      |         |         | 878 200,00      | Приходный кассовый ордер      | Отчет о розничных<br>продажах |
| 3.1 | Поступление на расчетный счет                   | 51      | 57.03   | 197 600,00      | Поступление на расчетный      |                               |
| 3.2 | Учет услуг банка                                | 91.02   | 57.03   | 2 400,00        | Счет                          |                               |

## Учет розничной выручки

Для выполнения операций 1.1 "Учет розничной выручки от продажи товаров", 1.2 "Начислен НДС", 1.3 "Списаны проданные товары", 1.4 "Поступили наличные денежные средства в кассу" и 1.5 "Переданы слипы на инкассацию" (см. таблицу примера) необходимо создать документ "Отчет о розничных продажах". В результате проведения этого документа будут сформированы соответствующие проводки.

Создание документа "Отчет о розничных продажах" (рис. 1):

- 1. Вызовите из меню: **Продажа Отчет о розничных продажах**.
- 2. Кнопка Добавить 🔝
- 3. Вид операции документа ККМ. В нашем примере организация осуществляет розничную продажу товаров через автоматизированную торговую точку. Торговая точка считается автоматизированной, если средства технического обеспечения или специфика торговой деятельности позволяют ежедневно формировать детальный отчет о проданных товарах для последующего ввода в информационную базу, например, в программу "1С:Бухгалтерия 8". Если выбрать вид операции документа НТТ, то торговая точка организации считается неавтоматизированной, так как ежедневная регистрация проданных товаров в ней не ведется. Информация о товарах, проданных в неавтоматизированной торговой точке, может быть получена с некоторой задержкой на основании инвентаризации. При этом количество проданных товаров по каждой позиции определяется как разница между учетными данными из информационной базы и данными, полученными инвентаризацией. В случае ведения учета в продажных ценах возможно получение информации о проданных товарах только в суммовом выражении, без детальной разбивке по номенклатуре.
- 4. Нажмите кнопку "ОК".

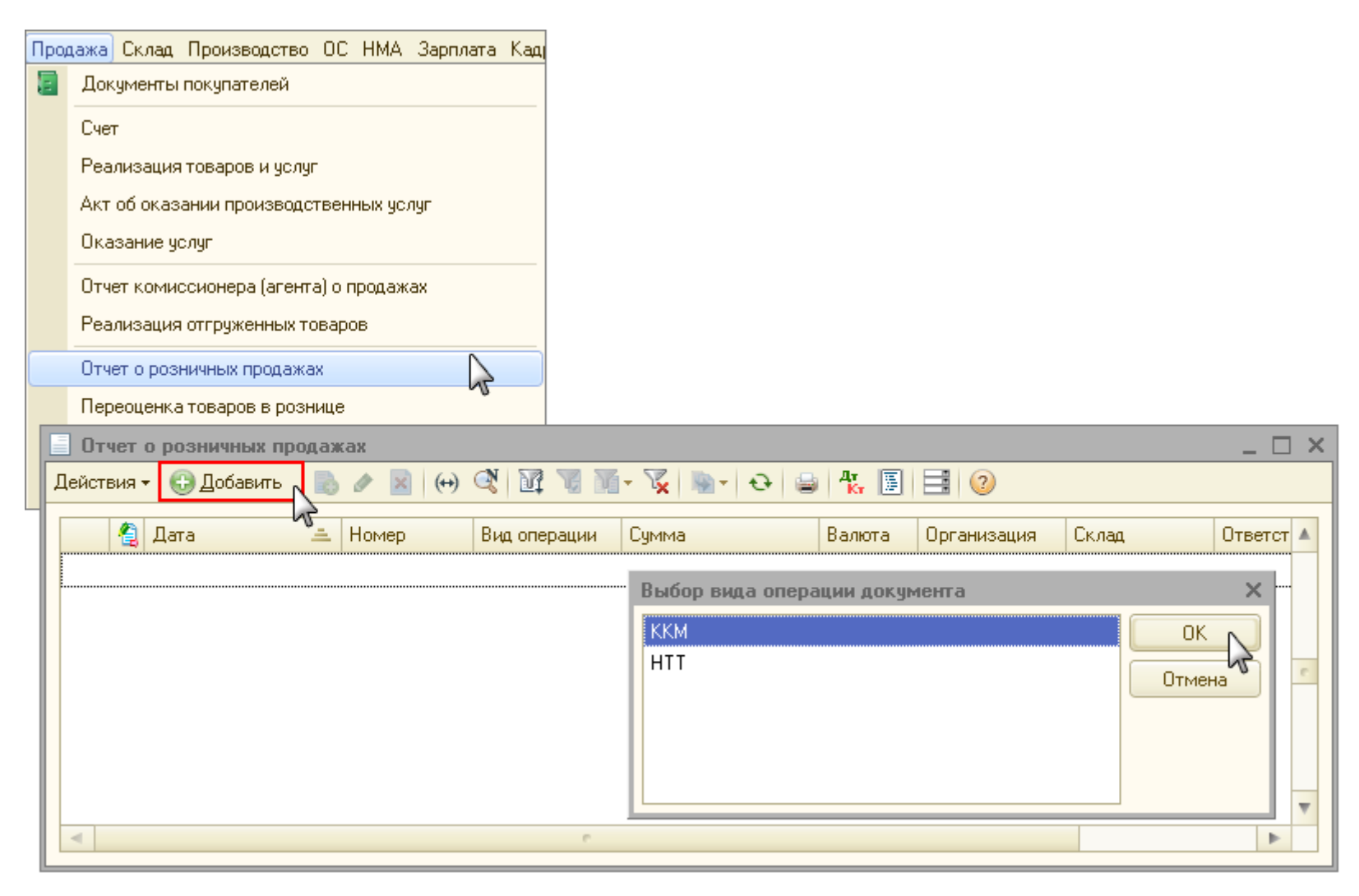

Заполнение шапки документа "Отчет о розничных продажах":

- 1. В поле **от** укажите дату формирования отчета.
- 2. В поле Счет кассы выберите счет, на который приходуются наличные денежные средства от розничной продажи.
- 3. В поле Склад выберите из справочника "Склады" торговую точку, по которой отражается розничная продажа.
- 4. В поле Статья ДДС необходимо выбрать соответствующую статью учета движения денежных средств.

| 📃 Отчет о розн                                                             | ничных продажах: ККМ. | Новый *                        |           |                          |                    |             | _ 🗆 ×            |
|----------------------------------------------------------------------------|-----------------------|--------------------------------|-----------|--------------------------|--------------------|-------------|------------------|
| Операция т. Цены и валюта   Действия т.   🜉   🔤 🔞   😫   🦦 т.   👯 📳   🎦 📑 🕜 |                       |                                |           |                          |                    |             |                  |
| Номер:                                                                     |                       | <u> or:</u> 18.03.2013 0:00:00 | ) 🔳       |                          |                    |             |                  |
| Организация:                                                               | 000 "Торговый Дом"    |                                | Q         | Счет кассы: 50.01        | •                  |             |                  |
| Склад:                                                                     | Магазин № 1           |                                | Q         | Статья ДДС: Рознична     | зя выручка         |             | ×                |
| Товары Аг                                                                  | ентские услуги Платеж | кные карты и банковски         | е кредиты |                          |                    |             |                  |
| 0 🛯 🖉 🤇                                                                    | < 🔜 🛧 🗣 🛔 👯           | Заполнить 👻 Подбор             | Изменить  |                          |                    |             |                  |
| № Артикул                                                                  | Номенклатура          | Количество                     | Цена      | Сумма                    | %НДС               | Сумма НДС   | Bcero            |
|                                                                            |                       |                                |           |                          |                    |             |                  |
|                                                                            |                       |                                |           |                          |                    |             |                  |
|                                                                            |                       |                                |           |                          |                    |             |                  |
|                                                                            |                       |                                |           |                          |                    |             |                  |
|                                                                            |                       |                                |           |                          |                    |             |                  |
| <                                                                          |                       |                                |           |                          |                    |             | >                |
| Тип цен: Рознич                                                            | ная                   |                                |           | Всего (руб.):            | 0,00               |             |                  |
|                                                                            |                       |                                |           | НДС (в т. ч.):           | 0,00               |             |                  |
| Ответственный:                                                             | [                     |                                | x Q       |                          |                    |             |                  |
| Комментарий:                                                               |                       |                                |           |                          |                    |             |                  |
|                                                                            |                       |                                | KM        | М-6 (Справка-отчет касси | ира-операциониста) | Печать 👻 ОК | Записать Закрыть |

Заполнение закладки "Товары" документа "Отчет о розничных продажах" (рис. 3):

- 1. Нажмите кнопку "Добавить" 🔛 на закладке Товары.
- 2. В поле Номенклатура выберите реализованные товары (в справочнике "Номенклатура" наименование товаров следует выбрать из папки "Товары"). В случае необходимости, можно добавить дополнительные поля Код, Артикул и т. п. Для этого щелкните правой кнопкой мыши в табличной части документа, далее выберите "Настройка списка" и отметьте флажками поля, которые нужно отобразить.
- 3. В поле Количество укажите количество проданного товара.
- 4. В поле **Цена** выберите необходимую цену (согласно типа цен). Если цена указана в регистре "Цены номенклатуры", то она заполняется автоматически при указании номенклатуры. Более подробно об установке цен см. "Формирование цен продаж (руб.)".
- 5. В поле **Счет учета** выберите счет 41.11 "Товары в розничной торговле (в АТТ по продажной стоимости)", т.к. учет товаров ведется по продажным ценам и данный счет предназначен для автоматизированной торговой точки. В случае, если товары в розничной торговле ведутся по продажным ценам для неавтоматизированной торговой точки, то используется счет 41.12 "Товары в розничной торговле (в НТТ по продажной стоимости)".
- 6. Поля Счет учета НДС, Счет доходов и Счет расходов заполняются автоматически.
- 7. В поле **Субконто** выберите значение номенклатурной группы товара. В нашем примере укажите субконто "Розничная торговля".
- 8. Заполните остальные поля, как показано на рис. 3.

| 📃 Отчет о розі  | 📃 Отчет о розничных продажах: ККМ. Не проведен * 📃 🗖 🗙      |             |                    |            |             |            |            |                 |                  |               |                      |           |         |
|-----------------|-------------------------------------------------------------|-------------|--------------------|------------|-------------|------------|------------|-----------------|------------------|---------------|----------------------|-----------|---------|
| Операция 👻 Цень | Операция 🗸 Цены и валюта   Действия 🛪 🖳 💀 😱 📑 🐚 🐚 🖌 🤻 📳 🎦 😳 |             |                    |            |             |            |            |                 |                  |               |                      |           |         |
| Номер:          | Номер: Т.Д00000002 от: 18.03.2013 12:00:02                  |             |                    |            |             |            |            |                 |                  |               |                      |           |         |
| Организация:    | Организация: 000 "Торговый Дом" Счет кассы: 50.01 💌         |             |                    |            |             |            |            |                 |                  |               |                      |           |         |
| Склад:          | Магазин № 1                                                 |             |                    |            | Q           | Статья ДДС | СРозничная | выручка         |                  |               |                      |           | ×       |
| Товары Аг       | ентские услуги Плат                                         | ежные карть | і и банковские кре | едиты      |             |            |            |                 |                  |               |                      |           |         |
| 00/             | K LA 🗣 🛧 🔜                                                  | Заполнить   | - Подбор Изм       | енить      |             |            |            |                 |                  |               |                      |           |         |
| № Артикул       | Номенклатура                                                | Количес     | Цена               | Сумма      | %НДС        | Сумма НДС  | Всего      | Счет учета      | Счет учета       | Счет доходов  | Субконто             | Счет рас  | жод     |
| 1 СД00012       | ЗКК Сумочка дамская                                         | 98,000      | 5 900,00           | 578 200,00 | 18%         | 88 200,00  | 578 200,00 | 41.11           | 90.03            | 90.01.1       | Розничная тор        | . 90.02.1 |         |
| 2 OP00012       | 5КК Органайзер кож                                          | 250,000     | 2 000,00           | 500 000,00 | 18%         | 76 271,19  | 500 000,00 | 41.11           | 90.03            | 90.01.1       | Розничная тор        | . 90.02.1 |         |
|                 |                                                             |             |                    |            |             |            |            |                 |                  |               |                      |           |         |
|                 |                                                             |             |                    |            |             |            |            |                 |                  |               |                      |           |         |
| Кнопк           | a<br>                                                       |             |                    |            |             |            |            |                 |                  |               |                      |           |         |
| Дооави          | ПБ                                                          |             |                    |            |             |            |            |                 |                  |               |                      |           |         |
| Тип цен: Розни  | ная                                                         |             |                    | Bo         | его (руб.): | 1 078 20   | 0,00       |                 |                  |               |                      |           |         |
|                 | НДС (в т. ч.): <b>164 471,19</b>                            |             |                    |            |             |            |            |                 |                  |               |                      |           |         |
| Ответственный:  | Ответственный:                                              |             |                    |            |             |            |            |                 |                  |               |                      |           |         |
| Комментарий:    | Комментарий:                                                |             |                    |            |             |            |            |                 |                  |               |                      |           |         |
|                 |                                                             |             |                    |            |             |            | KM         | -6 (Справка-отч | нет кассира-опер | рациониста) П | ечаты <b>- ОК</b> 3а | аписать   | Закрыты |

Заполнение закладки "Платежные карты и банковские кредиты" документа "Отчет о розничных продажах" (рис. 4):

На закладке "Платежные карты и банковские кредиты" указываются оплаты покупателя, произведенные платежной картой или с привлечением банковского кредита.

- 1. Кнопка Добавить 🔛
- 2. В поле **Вид оплаты** выберите вид оплаты из справочника "Виды оплат". При этом поля **Контрагент**, **Договор контрагента**, **Счет учета расчетов** заполняются по умолчанию в соответствии с выбранным видом оплаты (см. рис. 5).
- 3. Введите сумму в поле Сумма оплаты.
- 4. Для вызова печатного бланка справка отчет кассира-операциониста по форме КМ-6 можно использовать кнопку **КМ-6** (Справка-отчет кассира-операциониста) (рис. 4).
- 5. Кнопка "ОК".

| 📃 Отчет о розничных продажах: ККМ. Не проведен * 📃 🗖 🗙 |                                                                 |      |             |                        |                                 |                     |                         |                      |                       |                |
|--------------------------------------------------------|-----------------------------------------------------------------|------|-------------|------------------------|---------------------------------|---------------------|-------------------------|----------------------|-----------------------|----------------|
| Операция 👻 Цень                                        | Операция 🗸 Цены и валюта – Действия 🔻 🜉 💽 🕞 🖺 📓 🐘 🖌 🦶 🖪 🕞 🔹 🤢 🥹 |      |             |                        |                                 |                     |                         |                      |                       |                |
| Номер:                                                 | Номер: ТД00000002 от: 18.03.2013 12:00:02                       |      |             |                        |                                 |                     |                         |                      |                       |                |
| Организация: 000 "Торговый Дом" Q Счет кассы: 50.01 -  |                                                                 |      |             |                        |                                 |                     |                         |                      |                       |                |
| Склад:                                                 | Магазин № 1                                                     |      |             | Q                      | Статья ДДС: Розничная выручка Х |                     |                         |                      |                       | ×              |
| Товары Аге                                             | Товары Агентские услуги Платежные карты и банковские кредиты    |      |             |                        |                                 |                     |                         |                      |                       |                |
| 🕀 🕹 🥢 🗴                                                | 🕻 🔜 🛧 🗣 🛔                                                       | 1 ¥1 |             |                        |                                 |                     |                         |                      |                       |                |
| Вид оплат                                              | гы                                                              |      | Контрагент  |                        |                                 | Договор контрагента |                         |                      | Счет учета расч       | Сумма опла     |
| MASTER                                                 | CARD                                                            |      | Национальны | й Банк "Траст"         |                                 | N::ЭKE              | 36/06 of 01.06.2012     |                      | 57.03                 | 200 000,00     |
| Кно<br>"Доба                                           | лка<br>авить"                                                   |      |             |                        |                                 |                     |                         |                      |                       |                |
|                                                        |                                                                 |      | Bo          | его безналичных оплат: | 200 000,                        | ,00                 |                         |                      |                       |                |
|                                                        |                                                                 |      | Bo          | его по документу:      | 1 078 200,                      | ,00                 |                         |                      |                       |                |
| Ответственный: (                                       | Ответственный: Печатный бланк                                   |      |             |                        |                                 |                     |                         |                      |                       |                |
| Комментарий:                                           |                                                                 |      |             |                        |                                 |                     |                         |                      |                       |                |
|                                                        |                                                                 |      |             |                        |                                 |                     | КМ-6 (Справка-отчет кас | ссира-операциониста) | Печать <b>- ОК</b> За | писать Закрыть |

| 🎹 Виды оплат                  |                                         |                           | _ 🗆 ×               |
|-------------------------------|-----------------------------------------|---------------------------|---------------------|
| Действия 🕶 😳 Добавить 🛛 📴 🔝 🔗 | 🗙 🔚 🚯 💁 🕅 🦷                             | 🚺 - 🍢 🕹 ②                 |                     |
| 🕀 📄 Виды оплат организ 🔺 👘 К  | Код Наименовани<br>000000001 MASTER CAR | е <u> </u>                | <b>A</b>            |
| e .                           | Ш Виды оплат: MAST                      | ER CARD                   | ×                   |
|                               | Наименование:                           | MASTER CARD               | Код: 000000001      |
|                               | Тип оплаты:                             | Платежная карта           | ×                   |
| <b>v</b>                      | Организация:                            | 000 "Торговый Дом"        | ×                   |
| < r >                         | Контрагент:                             | Национальный Банк "Траст" | ×                   |
|                               | Договор контрагента:                    | N*3KB6/06 or 01.06.2012   | ×                   |
|                               | Счет учета расчетов:                    | 57.03 🗙 % банковско       | й комиссии: 1,20    |
|                               |                                         | 1                         | ОК Записать Закрыть |

Результат проведения документа "Отчет о розничных продажах" (рис. 6):

Для проведения документа нажмите кнопку **Провести** 🗊, для просмотра проводок нажмите кнопку **Результат проведения** документа 👫.

| 🗗 Р            | Результат проведения документа Отчет о розничных продажах ТД00000002 от 18.03.2013 12:00:02 |            |           |                                      |         |               |                                 |           |                                                                 |                    |             |
|----------------|---------------------------------------------------------------------------------------------|------------|-----------|--------------------------------------|---------|---------------|---------------------------------|-----------|-----------------------------------------------------------------|--------------------|-------------|
| Наст           | Настройка 🕜                                                                                 |            |           |                                      |         |               |                                 |           |                                                                 |                    |             |
|                | 🗌 Ручная корректировка (разрешает редактирование движений документа)                        |            |           |                                      |         |               |                                 |           |                                                                 |                    |             |
| A.             | Дт. Бухгалтерский и налоговый учет НДС Продажи НДС по приобретенным ценностям               |            |           |                                      |         |               |                                 |           |                                                                 |                    |             |
| д              | ейст                                                                                        | гвия 🕶 🌐 📕 | ) 🖉 🗙 🔜   | 🛧 🗣 🔀 🕹 📀                            |         |               |                                 |           |                                                                 |                    |             |
|                |                                                                                             | Период     | Счет Дт   | Субконто Дт                          | Количе  | Счет Кт       | Субконто Кт                     | Количест  | Сумма                                                           | Сумма НУ Дт        | Сумма НУ    |
|                |                                                                                             |            | Подраздел |                                      | Валюта  | Подразделение |                                 | Валюта Кт | Содержание                                                      | Сумма ПР Дт        | Сумма ПР Кт |
|                |                                                                                             |            | Ді        |                                      | Вал. су | NI            |                                 | Вал. сум  |                                                                 | Сумма ВР Дт        | Сумма ВР Кт |
| <u>д</u>       | <b>6</b> -                                                                                  | 18.03.2013 | 90.02.1   | Розничная торговля                   |         | 41.11         | Сумочка дамская                 | 98,000    | 578 200,00                                                      | 578 200,00         | 578 200,00  |
|                |                                                                                             | 12:00:02   |           |                                      |         |               | Магазин № 1                     |           | Реализация товаров в<br>розницу                                 |                    |             |
| Д              | έ.,                                                                                         | 18.03.2013 | 90.02.1   | Розничная торговля                   |         | 41.11         | Органайзер кожаный              | 250,000   | 500 000,00                                                      | 500 000,00         | 500 000,00  |
|                |                                                                                             | 12:00:02   |           |                                      |         |               | Магазин № 1                     |           | Реализация товаров в                                            |                    |             |
|                |                                                                                             |            |           |                                      |         |               |                                 |           | розницу                                                         |                    |             |
| Д,             | ξ.,                                                                                         | 18.03.2013 | 62.P      | Магазин № 1                          |         | 90.01.1       | Розничная торговля              | 98,000    | 578 200,00                                                      | 578 200,00         | 490 000,00  |
|                |                                                                                             | 12:00:02   |           |                                      |         |               | 18%                             |           | Реализация товаров в<br>розницу                                 |                    |             |
|                |                                                                                             |            |           |                                      |         |               | C                               |           |                                                                 |                    |             |
| A              | 5                                                                                           | 18.03.2013 | 90.03     | Розницья торговая                    |         | 68.02         | Сумочка дамская                 |           | 88 200 00                                                       |                    |             |
|                |                                                                                             | 12:00:02   | 30.03     | 18%                                  |         | 00.02         | Палог (вопосы), начислено 7 упл |           | Реализация товаров в                                            |                    |             |
|                |                                                                                             |            |           |                                      |         |               |                                 |           |                                                                 |                    |             |
| А,             | ξ.,                                                                                         | 18.03.2013 | 62.P      | Магазин № 1                          |         | 90.01.1       | Розничная торговля              | 250,000   | 500 000,00                                                      | 500 000,00         | 423 728,81  |
|                |                                                                                             | 12.00.02   |           |                                      |         |               | 18%                             |           | Реализация товаров в<br>розницу                                 |                    |             |
|                |                                                                                             |            |           |                                      |         |               | Органайзер кожаный              |           |                                                                 |                    |             |
| A <sub>1</sub> | ξ.,                                                                                         | 18.03.2013 | 90.03     | Розничная торговля                   |         | 68.02         | Налог (взносы): начислено / упл |           | 76 271,19                                                       |                    |             |
|                |                                                                                             | 12:00:02   |           | 18%                                  |         |               |                                 |           | Реализация товаров в<br>розницу                                 |                    |             |
|                |                                                                                             |            |           |                                      |         |               |                                 |           |                                                                 |                    |             |
| <i>А</i> 7     | ¢.,                                                                                         | 18.03.2013 | 57.03     | Национальный Банк "Траст"            |         | 62.P          | Магазин № 1                     |           | 200 000,00                                                      | 200 000,00         | 200 000,00  |
|                |                                                                                             | 12:00:02   |           | N <sup>±</sup> 3KB6/06 or 01.06.2012 |         |               |                                 |           | Реализация в розницу<br>товаров, оплаченных<br>платежной картой |                    |             |
| A              | ξ.,                                                                                         | 18.03.2013 | 50.01     | Розничная выручка                    |         | 62.P          | Магазин № 1                     | 1         | 878 200,00                                                      |                    | 878 200,00  |
|                |                                                                                             | 12:00:02   |           |                                      |         |               |                                 |           | Реализация товаров в<br>розницу за наличную<br>оплату           |                    |             |
|                |                                                                                             |            |           |                                      | 1       |               |                                 | •         | •                                                               |                    |             |
|                |                                                                                             |            |           |                                      |         |               |                                 |           | Отчет по д                                                      | вижениям документа | ОК Закрыть  |

Более подробно об учете товаров по продажным ценам и торговой наценке читайте в статье "Продажа товаров в розничной торговле (продажные цены)".

<<- вернуться к таблице примера

### Сдача наличных денежных средств в кассу

Для выполнения операции 2 "Сдача наличных денежных средств в кассу" (см. таблицу примера) необходимо создать документ "Приходный кассовый ордер", который вводится на основании документа "Отчет о розничных продажах". В результате проведения документа проводки не формируются, т. к. движение по счету 50 "Касса" отражено ранее при проведении документа "Отчет о розничных продажах".

Создание документа "Приходный кассовый ордер" (рис. 7):

- 1. Вызовите из меню: Продажа Отчет о розничных продажах.
- 2. Выделите документ-основание (Отчет о розничных продажах).
- 3. Щелкните по кнопке Ввести на основании
- Выберите Приходный кассовый ордер с видом операции документа Розничная выручка. При этом на основании документа "Отчет о розничных продажах" создается и автоматически заполняется новый документ "Приходный кассовый ордер".

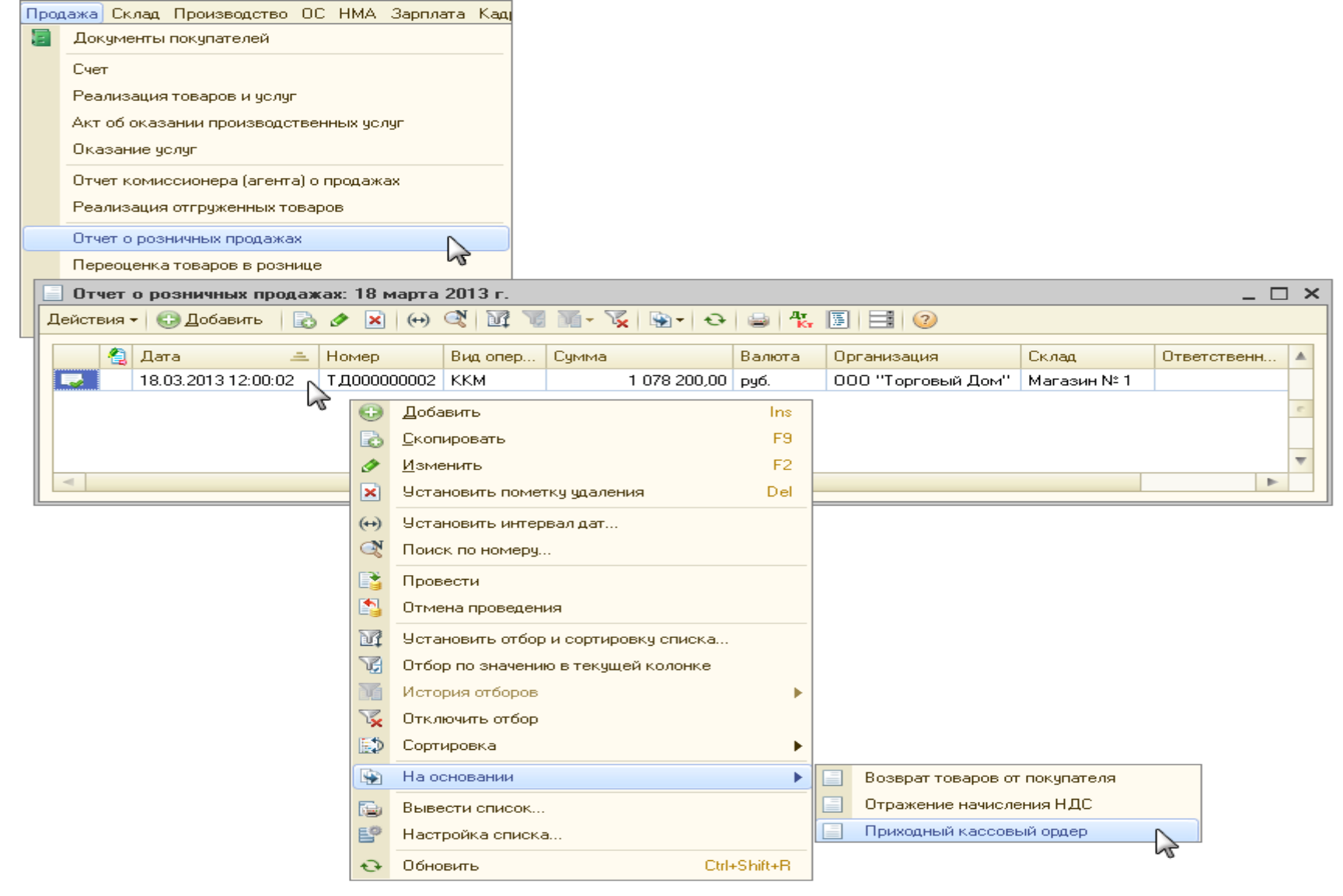

Заполнение закладки "Реквизиты платежа" документа "Приходный кассовый ордер" (рис. 8):

- 1. Поля Склад, Ставка НДС, Сумма НДС заполняются автоматически из документа-основания.
- 2. В поле Статья движения ден. средств необходимо выбрать соответствующую статью.
- 3. В поле **Неавтоматизированная торговая точка** флажок устанавливается автоматически в случае, если вид склада выбран "Неавтоматизированная торговая точка" (рис. 9).
- 4. В поле Счет операционной кассы указывается счет учета доходов, корреспондирующий со счетом кассы для отражения в печатной форме документа "Приходный кассовый ордер" и отчете "Кассовая книга". В случае, если организация реализует товар в розницу по продажным ценам через неавтоматизированную торговую точку, то создаются свои счета учета доходов и расходов от реализации. Для этого нужно в форме элемента справочника "Склады (места хранения)", соответствующего складу с видом "Неавтоматизированная торговая точка", снять флажок "Определять по учетной политике организации". Это позволяет в разных торговых точках организовать учет по разным режимам налогообложения (ЕНВД и не ЕНВД). Также можно задать номенклатурную группу для розничной выручки, которая будет автоматически заполняться при отражении выручки торговой точки.
- 5. Проверьте заполнение полей как показано на рис. 8.
- 6. Кнопка "ОК".

| 📃 Приходный ка                   | 📃 Приходный кассовый ордер: Розничная выручка. Не проведен * 📃 🗖 🗙  |  |  |  |  |  |  |
|----------------------------------|---------------------------------------------------------------------|--|--|--|--|--|--|
| Операция 👻 Дейст                 | гвия 🗸 🖳 💽 💽 📑 🖳 🦕 КУД и Р   👯 🔚 🔚 📑 💷                              |  |  |  |  |  |  |
| Номер:                           | ТД00000003 от: 18.03.2013 12:00:0(                                  |  |  |  |  |  |  |
| Организация:                     | 000 "Торговый Дом" 9                                                |  |  |  |  |  |  |
| Сумма:                           | 878 200,00 📾                                                        |  |  |  |  |  |  |
| Реквизиты плате                  | жа Печать                                                           |  |  |  |  |  |  |
| Склад:                           | Магазин № 1 Пеавтоматизированная торговая точка                     |  |  |  |  |  |  |
| Статья движения<br>ден. средств: | Розничная выручка × Счет операционной кассы: 90.01.1                |  |  |  |  |  |  |
| Расшифровка і                    | зыручки Список                                                      |  |  |  |  |  |  |
| Ставка НДС:                      | 18%                                                                 |  |  |  |  |  |  |
| Сумма НДС:                       | 133 962,71                                                          |  |  |  |  |  |  |
|                                  |                                                                     |  |  |  |  |  |  |
|                                  |                                                                     |  |  |  |  |  |  |
|                                  |                                                                     |  |  |  |  |  |  |
| 0                                |                                                                     |  |  |  |  |  |  |
| Ответственный.                   |                                                                     |  |  |  |  |  |  |
| комментарий:                     |                                                                     |  |  |  |  |  |  |
|                                  | Приходный кассовый ордер – Печать – – Чек – ОК – Записать – Закрыть |  |  |  |  |  |  |

| 🛄 Склады (места хранения) 📃 🗆 🗙         |                                                                                 |                                        |                   |             |       |    |  |  |  |
|-----------------------------------------|---------------------------------------------------------------------------------|----------------------------------------|-------------------|-------------|-------|----|--|--|--|
| 🚯 Выбрать 🛛 Действия 🗸 🚯 Добавить 🛛 📴 🛃 | 🔉 Выбрать   Действия 🗸 🚯 Добавить   📴 🛃 🔗 🗷   🏪 💁   🌃 📆 📆 - 🏹 🚭   Перейти – 📑 🎯 |                                        |                   |             |       |    |  |  |  |
| 🕀 📄 Склады (места хранения) 🔺 🦳 Кор     | ц Наименование                                                                  | 🚊 Вид скла                             | Тип цен рознич Ко | мментарий   |       |    |  |  |  |
| - 000                                   | 1000004 Магазин № 1                                                             | Розничн                                | Розничная         |             |       |    |  |  |  |
|                                         |                                                                                 |                                        |                   |             |       |    |  |  |  |
|                                         | 🏨 Склады (места хране                                                           | ения): Магазин № 1                     |                   |             |       | ×  |  |  |  |
| e                                       | Действия 🕶 🛃 🔂                                                                  | Перейти 🕶 📑 ②                          |                   |             |       |    |  |  |  |
|                                         | Группа:                                                                         |                                        |                   |             | 3     | ×  |  |  |  |
|                                         | Наименование:                                                                   | Магазин № 1                            |                   | Код: 000000 | 0004  | 5  |  |  |  |
|                                         | Ответственное лицо:                                                             | Копылова Анастасия Сергеевна Q История |                   |             |       |    |  |  |  |
| ▼                                       | Вид склада:                                                                     | Розничный                              |                   |             | 2     | ×  |  |  |  |
| Ч <u>.</u>                              | Тип цен:                                                                        | Оптовый                                |                   |             |       |    |  |  |  |
|                                         |                                                                                 | Розничный                              |                   |             |       |    |  |  |  |
| Неавтоматизированная торговая точка     |                                                                                 |                                        |                   |             | _     |    |  |  |  |
|                                         |                                                                                 |                                        |                   |             |       | _  |  |  |  |
|                                         |                                                                                 |                                        | 40                | ( Записать  | Закры | πь |  |  |  |

Заполнение закладки "Печать" документа "Приходный кассовый ордер" (рис. 10):

Информация, указанная на этой закладке, используется в печатной форме приходного кассового ордера.

- 1. В поле **Принято от** укажите лицо, материально ответственное за сдачу денежных средств (торговой выручки) в основную кассу организации.
- 2. В поле Основание укажите содержание хозяйственной операции.
- 3. В поле Приложение перечислите прилагаемы<u>е документы с указанием их номеров и даты составления.</u>
- 4. Проведите документ, нажав кнопку Провести
- 5. Для вызова печатного бланка приходного кассового ордера по форме КО-1 нажмите на кнопку **Приходный кассовый ордер** (рис. 10).
- 6. Кнопка "ОК".

| 📄 Приходный кассовый ордер: Розничная выручка. Проведен * 📃 🛛 🗙 |                                                           |  |  |  |  |  |
|-----------------------------------------------------------------|-----------------------------------------------------------|--|--|--|--|--|
| Операция 👻 Дейс                                                 | ствия 🕶 🖳 💽 📑 🔩 💽 🖌 КУД и Р   👯 🔚 📭 📑 🥝                   |  |  |  |  |  |
| Номер:                                                          | ТД000000003 от: 18.03.2013 12:00:0() Счет учета: 50.01 -  |  |  |  |  |  |
| Организация:                                                    | ООО "Торговый Дом" 9                                      |  |  |  |  |  |
| Сумма:                                                          | 878 200,00 🖬                                              |  |  |  |  |  |
| Реквизиты плат                                                  | тежа Печать                                               |  |  |  |  |  |
| Принято от:                                                     | Куприяновой Т.И. (выручка)                                |  |  |  |  |  |
| Основание:                                                      | Торговая выручка (Магазин №1)                             |  |  |  |  |  |
| Приложение:                                                     | Отчет кассира-операциониста № 67 от 18.03.2013            |  |  |  |  |  |
|                                                                 |                                                           |  |  |  |  |  |
|                                                                 |                                                           |  |  |  |  |  |
|                                                                 |                                                           |  |  |  |  |  |
|                                                                 |                                                           |  |  |  |  |  |
|                                                                 |                                                           |  |  |  |  |  |
|                                                                 |                                                           |  |  |  |  |  |
|                                                                 | Печатный                                                  |  |  |  |  |  |
| Ответственный:                                                  | бланк                                                     |  |  |  |  |  |
| Комментарий:                                                    |                                                           |  |  |  |  |  |
|                                                                 |                                                           |  |  |  |  |  |
|                                                                 | Приходный кассовый ордер Печать - Чек ОК Записать Закрыть |  |  |  |  |  |

## Поступление на расчетный счет

Для выполнения операций 3.1 "Поступление на расчетный счет" и 3.2 "Учет услуг банка" (см. таблицу примера) необходимо создать документ "Поступление на расчетный счет". Создание документа "Поступление на расчетный счет" (рис. 11):

- 1. Вызовите из меню: Банк Банковские выписки.
- 2. Кнопка Добавить 💷.
- 3. Выберите Поступление на расчетный счет с видом операции документа Поступление от продаж по платежным картам и банковским кредитам.

| Банк Касса Покупка Продажа Склад Производство ОС НМА   |                                                                 |
|--------------------------------------------------------|-----------------------------------------------------------------|
| 🔄 Банковские выписки                                   |                                                                 |
| Платежное поручение                                    |                                                                 |
| 🧧 Банковские выписки: 18 марта 2013 г.                 | _ 🗆 ×                                                           |
| Действия 🗸 🏠 Загрузить 🎬 Подобрать 🔂 Добавить 🔨 🗟 🥒 📓  | 🖹 т 🕅 📆 т 🍢 🐚 т 🤻 🗐 🕂 📑 🎸 Советы ②                              |
| Организация: Банковский счет: Да                       | Цата: Контрагент: Назначение платежа:                           |
| 000 "Торговый Дом" × Q ВТБ 24 (ЗАО) (Расчетный) × Q 18 | 8.03.2013                                                       |
| 🗿 Дата 🚊 Вх. дата Поступило Списано Назначение плате»  | ежа Контрагент Вид операции Вх Ответстве Комм 🔺                 |
| Выбор вида дохимента                                   | ×                                                               |
|                                                        |                                                                 |
| Поступление на расчетный                               |                                                                 |
|                                                        | Отмена С                                                        |
|                                                        | <b>v</b>                                                        |
|                                                        | Выбор вида операции документа 🗙                                 |
|                                                        | Оплата от покупателя                                            |
| В том числе перемещения:                               | Возврат от поставщика Отмена                                    |
|                                                        | Прошие расчеты с контрагентами                                  |
|                                                        | Инкассация                                                      |
|                                                        | Приобретение иностранной валюты                                 |
|                                                        | Поступления от продажи иностранной валюты                       |
|                                                        | Поступления от продаж по платежным картам и банковским кредитам |
|                                                        | Прочее поступление                                              |
|                                                        |                                                                 |
|                                                        |                                                                 |

Заполнение шапки документа и закладки "Расшифровка платежа" документа "Поступление на расчетный счет" (рис. 12):

- 1. В поле от укажите дату перевода денежных средств в соответствии с банковской выпиской.
- 2. В поле **Вх. номер** введите номер платежного ордера.
- 3. В поле **Вх. дата** введите дату платежного ордера.
- 4. В поле Плательщик выберите банк, который участвует в расчетах.
- 5. В поле Сумма укажите сумму поступления по платежному документу.
- 6. В поле Договор выберите договор с банком. Вид договора должен иметь вид "Прочее".
- 7. В поле Счет расчетов выберите счет 57.03 "Продажи по платежным картам".
- 8. В поле Статья движения ден. средств необходимо выбрать соответствующую статью.
- 9. Заполните остальные поля, как показано на рис. 12.

| 📄 Поступление на расчетный счет: Поступления от продаж по платежным картам и банковским кредитам. Не проведен * 💶 🗖 🗙 |                                                    |                         |                                                     |  |  |  |
|----------------------------------------------------------------------------------------------------|----------------------------------------------------|-------------------------|-----------------------------------------------------|--|--|--|
| Операция 👻 Дей                                                                                                    | ствия 🕶 🔜 💽 📑 🖺 🐘 - КУД и Р 🖣                      | k 🗉 <b>F</b> 📑 🥝        |                                                     |  |  |  |
| Рег. номер:                                                                                                    | Т.Д000000004 от: 19.03.2013 12:00:01 🗐             | Счет учета:             | 51 💌                                                |  |  |  |
| Организация:                                                                                                    | ООО "Торговый Дом"                                 | Вх. номер:              | 2456451 Вх. дата: 19.03.2013 🗐                      |  |  |  |
| Банковский счет:                                                                                                    | ВТБ 24 (ЗАО) (Расчетный)                           | Плательщик:             | Национальный Банк "Траст" 🔍                         |  |  |  |
|                                                                                                    |                                                    | Счет плательщика:       | ФИЛИАЛ НБ "ТРАСТ" (ОАО) В Г.МОСКВА (Расчет 🤇        |  |  |  |
|                                                                                                    |                                                    | Сумма:                  | 197 600,00 🖬                                        |  |  |  |
| Расшифровка п                                                                                                    | латежа Учет услуг банка                            |                         |                                                     |  |  |  |
| Договор:                                                                                                    | N#3KB6/06 or 01.06.2012                            |                         |                                                     |  |  |  |
| Счет расчетов:                                                                                                    | 57.03                                              |                         |                                                     |  |  |  |
|                                                                                                    |                                                    |                         |                                                     |  |  |  |
| Статья движени                                                                                                    | ия Оплата розничных продаж платежными кас 🗙        |                         |                                                     |  |  |  |
| ден. средств:                                                                                                    |                                                    |                         |                                                     |  |  |  |
|                                                                                                    |                                                    |                         |                                                     |  |  |  |
|                                                                                                    |                                                    |                         |                                                     |  |  |  |
|                                                                                                    |                                                    |                         |                                                     |  |  |  |
| Назначение                                                                                                    | Зачисление денежных средств покупателей по Догово  | ору эквайринга № ЭКВ6/0 | 16 от 01.06.2012 г. на симми 197.600.00 риб. Услиги |  |  |  |
| платежа:                                                                                                    | банка по расчетам посредством пластиковых карт сог | ласно тарифам банка (1, | 2%) 2 400,00 руб.                                   |  |  |  |
|                                                                                                    |                                                    |                         |                                                     |  |  |  |
| Ответственный:                                                                                                    |                                                    |                         | [d]                                                 |  |  |  |
| Комментарий:                                                                                                    |                                                    |                         |                                                     |  |  |  |
|                                                                                                    |                                                    |                         | ОК Записать Закрыть                                 |  |  |  |

## Заполнение закладки "Учет услуг банка" документа "Поступление на расчетный счет" (рис. 13):

Если полученный банковский документ содержит информацию о сумме, которую банк удержал за свои услуги, то заполняется закладка **Учет услуг банка**.

- 1. В поле Сумма услуг укажите сумму услуг, удержанную банком.
- 2. В поле Счет затрат укажите счет затрат, на который будут отнесены услуги банка.
- 3. В поле Прочие доходы и расходы выберите соответствующую статью.
- 4. Кнопка "ОК".

| 📃 Поступление на расчетный счет: Поступления от продаж по платежным картам и банковским кредитам. Не проведен * 💶 🗖 🗙 |                                                                                                   |                                                        |                                                                            |  |  |  |
|----------------------------------------------------------------------------------------------------|---------------------------------------------------------------------------------------------------|--------------------------------------------------------|----------------------------------------------------------------------------|--|--|--|
| Операция 👻 Дей                                                                                                    | ствия 🗸 🖳 💽 💽 📑 🖏 🦕 куди Р                                                                        | 👫 🗏 📑 💷                                                |                                                                            |  |  |  |
| Рег. номер:                                                                                                    | ТД000000004 от: 19.03.2013 12:00:01 🌐                                                             | Счет учета:                                            | 51 💌                                                                       |  |  |  |
| Организация:                                                                                                    | 000 "Торговый Дом"                                                                                | Вх. номер:                                             | 2456451 Вх. дата: 19.03.2013 🗐                                             |  |  |  |
| Банковский счет:                                                                                                    | ВТБ 24 (ЗАО) (Расчетный) ۹                                                                        | Плательщик:                                            | Национальный Банк "Траст" 🤍                                                |  |  |  |
|                                                                                                    |                                                                                                   | Счет плательщика:                                      | ФИЛИАЛ НБ "ТРАСТ" (ОАО) В Г.МОСКВА (Расчет 🔍                               |  |  |  |
|                                                                                                    |                                                                                                   | Сумма:                                                 | 197 600,00 🖬                                                               |  |  |  |
| Расшифровка п                                                                                                    | латежа Учет услуг банка                                                                           |                                                        |                                                                            |  |  |  |
| Сумма услуг:                                                                                                    | 2 400,00 🖬                                                                                        |                                                        |                                                                            |  |  |  |
| Счет затрат:                                                                                                    | 91.02                                                                                             |                                                        |                                                                            |  |  |  |
| Прочие доходы.                                                                                                    | Расходы на услуги банков                                                                          | ×                                                      |                                                                            |  |  |  |
| Реализчемые а.                                                                                                    |                                                                                                   | T×                                                     |                                                                            |  |  |  |
|                                                                                                    | <u>.</u>                                                                                          |                                                        |                                                                            |  |  |  |
|                                                                                                    |                                                                                                   |                                                        |                                                                            |  |  |  |
|                                                                                                    |                                                                                                   |                                                        |                                                                            |  |  |  |
|                                                                                                    |                                                                                                   |                                                        |                                                                            |  |  |  |
|                                                                                                    |                                                                                                   |                                                        |                                                                            |  |  |  |
| платежа:                                                                                                    | Зачисление денежных средств покупателей по Дого<br>банка по расчетам посредством пластиковых карт | оворуэквайринга № ЭКВБ/0<br>согласно тарифам банка (1, | Ј6 от 01.06.2012 г. на сумму 197 600,00 руб. 9 слуги<br>,2%) 2 400,00 руб. |  |  |  |
|                                                                                                    |                                                                                                   |                                                        |                                                                            |  |  |  |
| Ответственный:                                                                                                    |                                                                                                   |                                                        | Q                                                                          |  |  |  |
| Комментарий:                                                                                                    |                                                                                                   |                                                        |                                                                            |  |  |  |
|                                                                                                    |                                                                                                   |                                                        | ОК Записать Закрыть                                                        |  |  |  |

Результат проведения документа "Поступление на расчетный счет" (рис. 14):

Для проведения документа нажмите кнопку **Провести** 🛐, для просмотра проводок нажмите кнопку **Результат проведения** документа 🖳

| 🗈 Результат проведения документа Поступление на расчетный счет ТД00000004 от 19.03.2013 12:00:01 💶 🛛 🗙 |                                                                                                    |                       |                    |                                               |         |               |                           |           |                                                                           |                    |             |
|----------------------------------------------------------------------------------------------------|----------------------------------------------------------------------------------------------------|-----------------------|--------------------|-----------------------------------------------|---------|---------------|---------------------------|-----------|---------------------------------------------------------------------------|--------------------|-------------|
| Настройка 🔞                                                                                            |                                                                                                    |                       |                    |                                               |         |               |                           |           |                                                                           |                    |             |
|                                                                                                    | Ручная корректировка (разрешает редактирование движений документа)<br>А <mark>к,</mark> Бухгалтерский и налоговый учет |                       |                    |                                               |         |               |                           |           |                                                                           |                    |             |
| Ц                                                                                                    | ейст                                                                                                    | вия т 🛛 🐨 📑<br>Период | ) 🖉 🗙 🔜<br>Счет Лт | 👚 🕈   📺 🕹   🥝<br>Счбконто Дт                  | Количе  | Счет Кт       | Счбконто Кт               | Количест  | Счмма                                                                     | Сумма НУ Дт        | Симма НУ    |
|                                                                                                    |                                                                                                    | 1                     | Подраздел          |                                               | Валюта  | Подразделение |                           | Валюта Кт | Содержание                                                                | Сумма ПР Дт        | Сумма ПР Кт |
|                                                                                                    |                                                                                                    |                       | Дт                 |                                               | Вал. су | NT            |                           | Вал. сум  |                                                                           | Сумма ВР Дт        | Сумма ВР Кт |
| Д                                                                                                    | <b>4</b>                                                                                                    | 19.03.2013            | 51                 | ВТБ 24 (ЗАО) (Расчетный)                      |         | 57.03         | Национальный Банк "Траст" |           | 197 600,00                                                                |                    | 197 600,00  |
|                                                                                                    |                                                                                                    | 12:00:01              |                    | Оплата розничных продаж<br>платежными картами |         |               | N#3KB6/06 or 01.06.2012   |           | Зачисление денежных<br>средств покупателей<br>по Договору<br>эквайринга № |                    |             |
|                                                                                                    |                                                                                                    |                       |                    |                                               |         |               |                           |           |                                                                           |                    |             |
| A                                                                                                    | <b>4</b>                                                                                                    | 19.03.2013            | 91.02              | Расходы на услуги банков                      |         | 57.03         | Национальный Банк "Траст" |           | 2 400,00                                                                  | 2 400,00           | 2 400,00    |
|                                                                                                    |                                                                                                    | 12:00:01              |                    |                                               |         |               | N£3KB6/06 or 01.06.2012   |           | Зачисление денежных<br>средств покупателей<br>по Договору<br>эквайринга № |                    |             |
|                                                                                                    |                                                                                                    |                       |                    |                                               |         |               |                           |           | Отчет по ді                                                               | вижениям документа | ОК Закрыть  |

Рис. 14

Спасибо!